# 在安全防火墙上使用环回接口配置eBGP

# 简介

本文档介绍如何使用Cisco安全防火墙上的环回接口配置eBGP。

# 先决条件

# 要求

Cisco 建议您了解以下主题:

• BGP协议

7.4.0版中引入了BGP的环回接口支持,这是安全防火墙管理中心和思科安全Firepower威胁防御所 需的最低版本。

使用的组件

- 适用于VMware 7.4.1版的安全防火墙管理中心
- 2适用于VMware 7.4.1版的Cisco Secure Firepower威胁防御

本文档中的信息都是基于特定实验室环境中的设备编写的。本文档中使用的所有设备最初均采用原 始(默认)配置。如果您的网络处于活动状态,请确保您了解所有命令的潜在影响。

# 背景信息

边界网关协议(BGP)是外部网关协议(EGP)标准化的路径矢量路由协议,可提供可扩展性、灵活性和 网络稳定性。具有相同自治系统(AS)的两个对等体之间的BGP会话称为内部BGP (iBGP)。具有不同 自治系统(AS)的两个对等体之间的BGP会话称为外部BGP (eBGP)。

通常,使用最接近对等体的接口的IP地址建立对等体关系,但是,使用环回接口建立BGP会话很有 用,因为当BGP对等体之间存在多条路径时,它不会关闭BGP会话。

✤ 注意:此进程描述了eBGP对等体使用Loopkack的过程,但对于iBGP对等体使用的是同一进程,因此可将其用作参考。

# 使用环回接口的eBGP配置

场景

在此配置中,防火墙SFTD-1具有IP地址为10.1.1.1/32的环回接口,并且AS 64000,防火墙SFTD-2具有IP地址为10.2.2.2/32且AS 64001的环回接口。两个防火墙均使用其外部接口到达另一个防火 墙的环回接口(在本场景中,两个防火墙上均预配置了外部接口)。

网络图

本文档使用以下网络设置:

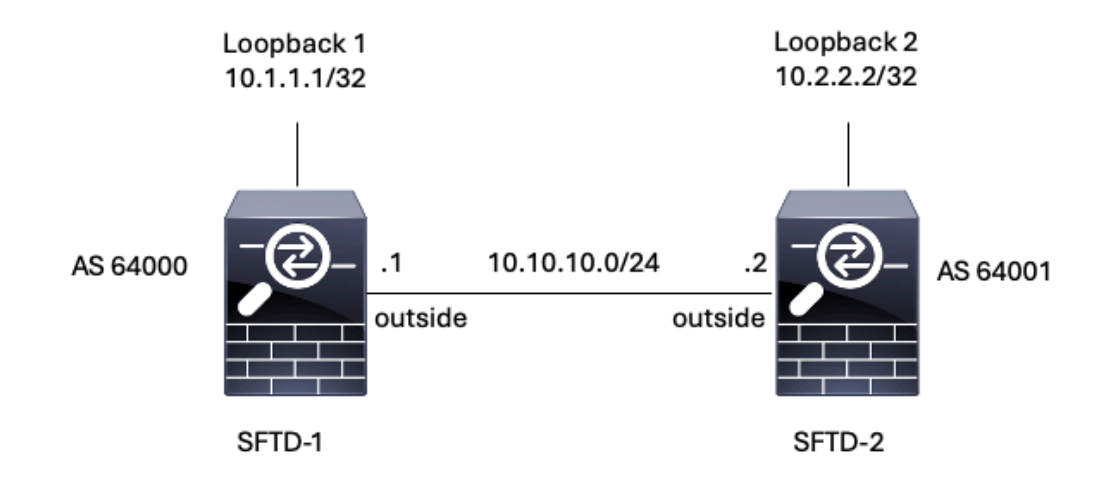

图 1.埃斯库纳里奥图

### 环回配置

步骤1:点击Devices > Device Management,然后选择要配置环回的设备。

第二步:单击Interfaces > All Interfaces。

# 第三步:单击Add Interface > Loopback Interface。

| E ,                         | rewall Management Center<br>wices / Secure Firewall Interfaces | r <sub>Overview</sub>      | Analysis Po   | olicies Devices | Objects | Integration            |                   | Deplo             | iy Q +                      | ¢ Ø   •     | dmin ~ dbab SECURE                                       |
|-----------------------------|----------------------------------------------------------------|----------------------------|---------------|-----------------|---------|------------------------|-------------------|-------------------|-----------------------------|-------------|----------------------------------------------------------|
| FTD-<br>Cisco Fin<br>Device | power Threat Defense for VMware<br>Routing Interfaces Inlin    | Ne Sets DHCP \             | /TEP          |                 |         |                        |                   |                   |                             |             | Save Cancel                                              |
| All Inte                    | faces Virtual Tunnels                                          |                            |               |                 |         |                        |                   | Q. Search by name |                             | Sync Device | Add Interfaces V<br>Sub Interface<br>Redundant Interface |
| Inter                       | anagement0/0                                                   | Logical Name<br>management | Type Physical | Security Zones  | MAC Ad  | dress (Active/Standby) | IP Address        |                   | Path Monitoring<br>Disabled | Global      | Pridge Group Interfere<br>Virtual Tunnel Interface       |
| • G                         | gabitEthernet0/0                                               | outside                    | Physical      |                 |         |                        | 10.10.10.1/24(Sta | atic)             | Disabled                    | Global      | VNI Interface                                            |
| ()<br>()<br>()              | gabitEthernet0/1                                               |                            | Physical      |                 |         |                        |                   |                   | Disabled                    |             | /                                                        |
| ies G                       | gabitEthemet0/3                                                |                            | Physical      |                 |         |                        |                   |                   | Disabled                    |             | ,                                                        |

图 2.添加接口环回

第四步: 在常规部分中,配置环回接口的名称,选中已启用框,并配置环回ID。

# Add Loopback Interface ? General IPv4 IPv6 Name: . . Looback1 ? Enabled Loopback ID:\* . . 1 . . (1-1024) Description .

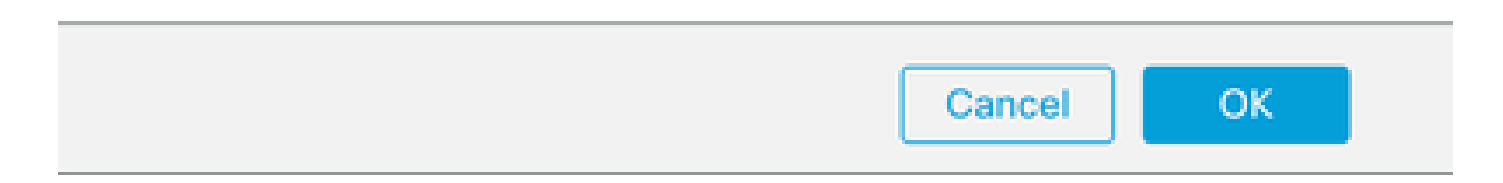

第五步:在IPv4部分中,在IP Type部分中选择Use Static IP选项,配置环回IP,然后单击OK保存 更改。

| General IPv4 IPv6<br>IP Type:<br>Use Static IP<br>IP Address:<br>10.1.1.1/32<br>e.g. 192.168.1.1/255.255.255.0 or 192.168.1.1/24<br>Cancel Cancel |                        |
|----------------------------------------------------------------------------------------------------|------------------------|
| IP Type:<br>Use Static IP  IP Address:<br>10.1.1.1/32<br>e.g. 192.168.1.1/255.255.255.0 or 192.168.1.1/24<br>Cancel  Cancel                       |                        |
| Use Static IP  IP Address:  10.1.1.1/32  e.g. 192.168.1.1/255.255.255.0 or 192.168.1.1/24  Cancel  Garcel  FillP地址配置  FillF: Click Save.          |                        |
| IP Address:<br>10.1.1.1/32<br>e.g. 192.168.1.1/255.255.255.0 or 192.168.1.1/24<br>Cancel<br>回P地址配置<br>步 : Click Save.                             |                        |
| 10.1.1.1/32<br>e.g. 192.168.1.1/255.255.255.0 or 192.168.1.1/24<br>Cancel C<br>四P地址配置<br>步 : Click Save.                                          |                        |
| e.g. 192.168.1.1/255.255.255.0 or 192.168.1.1/24<br>Cancel C<br>回P地址配置<br>步:Click Save.                                                           |                        |
| Cancel<br>回P地址配置<br>步:Click Save.                                                                                                    |                        |
| Cancel C<br>回P地址配置<br>步:Click Save.                                                                                                    |                        |
|                                                                                                    |                        |
| ewall Management Center Overview Analysis Policies Devices Objects Integration Deploy Q                                                           | 🔅 🕜 admin 🗸 diad       |
| You have You have You have                                                                                                    | e unsaved changes Save |
| Routing Interfaces Inline Sets DHCP VTEP                                                                                                    | Sync Device Add Int    |
| ace Logical Name Type Security Zones MAC Address (Active/Standby) IP Address Path Monitorin                                                       | ng Virtual Router      |
| nagement0/0 management Physical Disabled                                                                                                    | Global                 |
| ablitEthernet0/0 outside Physical 10.10.10.1/24(Static) Disabled                                                                                  |                        |
| pabitEthernet0/1 Physical Disabled                                                                                                    | Global                 |
| abitEthernet0/2 Physical Disabled                                                                                                    | Global                 |
|                                                                                                    | Global                 |
| abitEthernet0/3 Physical Disabled                                                                                                    | Global                 |

步骤 7.对第二个防火墙重复此过程。

| Firewall Management Cente<br>Devices / Secure Firewall Interfaces | r Overview    | Analysis Po | olicies Devices | Objects Integration          | Dep                   | oloy Q 🔅        | admin v duale       | SECURE    |  |  |
|-------------------------------------------------------------------|---------------|-------------|-----------------|------------------------------|-----------------------|-----------------|---------------------|-----------|--|--|
| FTD-2<br>Cisco Firepower Threat Defense for VMware                |               |             |                 |                              |                       |                 |                     |           |  |  |
| All Interfaces Virtual Tunnels                                    | NO SUS DHOP V |             |                 |                              | Q. Search by name     |                 | ync Device Add Inte | erfaces 🔻 |  |  |
| Interface                                                         | Logical Name  | Туре        | Security Zones  | MAC Address (Active/Standby) | IP Address            | Path Monitoring | Virtual Router      |           |  |  |
| Management0/0                                                     | management    | Physical    |                 |                              |                       | Disabled        | Global              | ०. ⊲      |  |  |
| GigabitEthemet0/0                                                 | outside       | Physical    |                 |                              | 10.10.10.2/24(Static) | Disabled        | Global              | /         |  |  |
| GigabitEthernet0/1                                                |               | Physical    |                 |                              |                       | Disabled        |                     | /         |  |  |
| GigabitEthernet0/2                                                |               | Physical    |                 |                              |                       | Disabled        |                     | /         |  |  |
| GigabitEthernet0/3                                                |               | Physical    |                 |                              |                       | Disabled        |                     | 1         |  |  |
| Loopback1                                                         | Looback2      | Loopback    |                 |                              | 10.2.2.2/32(Static)   | Disabled        | Global              | 11        |  |  |

图 6.对等体上的环回接口配置

# 静态路由配置

必须配置静态路由,以确保用于对等连接的远程对等体地址(环回)可通过所需接口访问。

步骤1:点击Devices > Device Management,然后选择要配置静态路由的设备。

步骤 2依次单击Routing > Manage Virtual Routers > Static Route,然后单击Add Route。

| Firewall Management<br>Devices / Secure Firewall Rout | t Center Overview  | Analysis Policies | Devices Objects               | Integration |          | Deploy Q | 🔅 🞯 🛛 admin 🗸 | cisco SECURE |
|-------------------------------------------------------|--------------------|-------------------|-------------------------------|-------------|----------|----------|---------------|--------------|
| FTD-1<br>Cisco Firepower Threat Defense for V         | /Mware             |                   |                               |             |          |          |               | we Cancel    |
| Device Routing Interface                              | s Inline Sets DHCP | VTEP              |                               |             |          |          |               |              |
| Manage Virtual Routers                                |                    |                   |                               |             |          |          |               | + Add Route  |
| Global 🔻                                              | Network 🔺          | Interface         | Leaked from Virtual<br>Router | Gateway     | Tunneled | Metric   | Tracked       |              |
| Virtual Router Properties                             | ▶ IPv4 Routes      |                   |                               |             |          |          |               |              |
| ECMP                                                  | ▼ IPv6 Routes      |                   |                               |             |          |          |               |              |
| BFD                                                   |                    |                   |                               |             |          |          |               |              |
| OSPF                                                  |                    |                   |                               |             |          |          |               |              |
| OSPFv3                                                |                    |                   |                               |             |          |          |               |              |
| EIGRP                                                 |                    |                   |                               |             |          |          |               |              |
| KIP<br>Daliau Dasad Dautian                           |                    |                   |                               |             |          |          |               |              |
| V RGD                                                 |                    |                   |                               |             |          |          |               |              |
| IPv4                                                  |                    |                   |                               |             |          |          |               |              |
| IPv6                                                  |                    |                   |                               |             |          |          |               |              |
| Static Route                                          |                    |                   |                               |             |          |          |               |              |
| Multicast Routing                                     |                    |                   |                               |             |          |          |               |              |
| IGMP                                                  |                    |                   |                               |             |          |          |               |              |
| PIM                                                   |                    |                   |                               |             |          |          |               |              |
| Multicast Routes                                      |                    |                   |                               |             |          |          |               |              |
| Multicast Boundary Filter                             |                    |                   |                               |             |          |          |               |              |
| General Settings                                      |                    |                   |                               |             |          |          |               |              |
| BGP                                                   |                    |                   |                               |             |          |          |               |              |

图 7.添加新的静态路由

第3步:选中Type的IPv4选项。在Interface选项中选择用于到达远程对等体的环回接口的物理接口 ,然后指定到达网关上环回接口的下一跳。 Edit Static Route Configuration

| Type:                             | ) IPv6        |
|-----------------------------------|---------------|
| Interface*                        |               |
| outside                           | *             |
| (Interface starting with this icc | ın 🗟 signific |
| Available Network C               | +             |
| Q, Search                         |               |
| any-ipv4                          |               |
| IPv4-Benchmark-Tests              |               |
| IPv4-Link-Local                   |               |
| IPv4-Multicast                    |               |
| IPv4-Private-10.0.0.0-8           |               |
| IPv4-Private-172.16.0.0-12        |               |

## Ensure that egress virtualrouter has route to that destination

| Sateway                             |       |
|-------------------------------------|-------|
| 10.10.10.2 +                        | +     |
| Aetric:                             |       |
| 1                                   |       |
| 1 - 254)                            |       |
| unneled: 🗌 (Used only for default R | loute |
| toute Tracking:                     |       |
| Ŧ                                   | +     |
| ,                                   |       |
|                                     |       |
|                                     |       |

图 8.静态路由配置

# 第4步:点击可用网络部分旁边的图标(+)。

Edit Static Route Configuration

| Type: IPv4                    | O IPv6         |                                     |
|-------------------------------|----------------|-------------------------------------|
| Interface*                    |                |                                     |
| outside                       | ٠              |                                     |
| (Interface starting with this | icon 🚳 signifi | hes it is available for route leak) |
| Available Network C           | +              | Selected Network                    |
| Q, Search                     |                | Add                                 |
| anv-ipv4                      |                |                                     |
| IPv4-Benchmark-Tests          |                |                                     |
| IPv4-Link-Local               |                |                                     |
| IPv4-Multicast                |                |                                     |
| IPv4-Private-10.0.0.0-8       |                |                                     |
| IPv4-Private-172.16.0.0       | -12            |                                     |

Ensure that egress virtualrouter has route to that destination

| 1.0  |
|------|
| PC - |
|      |

| 10.10.10.2          | • +                    |        |    |
|---------------------|------------------------|--------|----|
| Metric:             |                        |        |    |
| 1                   |                        |        |    |
| (1 - 254)           |                        |        |    |
| Tunneled: 🗌 (Used o | nly for default Route) |        |    |
| Route Tracking:     |                        |        |    |
|                     | • +                    |        |    |
|                     |                        |        |    |
|                     |                        | Cancel | ОК |

图 9.添加新网络对象

第5步:配置供参考的名称和远程对等体的Looback的IP地址,然后使用Save。

o

# New Network Object

| Name                   |             |
|------------------------|-------------|
| Loopback-FTD2          |             |
| Description            |             |
| Network                |             |
| Host O Range O Network | O FQDN      |
| 10.2.2.2               |             |
| Allow Overrides        |             |
|                        | Cancel Save |

?

图 10.在静态路由中配置网络目标

步骤 6 搜索在搜索栏中创建的新对象,选择它,然后单击Add,再单击OK。

| Type:  Interface* Interface* Interface starting with this icon | ]<br>mifies it is available | for route leak)                |   |
|----------------------------------------------------------------|-----------------------------|--------------------------------|---|
| Available Network C -<br>Q. Loopback-FTD2 X Loopback-FTD2      | Add L                       | lected Network<br>oopback-FTD2 | Ĩ |
|                                                                |                             |                                |   |

Ensure that egress virtualrouter has route to that destination

## Gateway

| 10.10.10.2             | • +                |
|------------------------|--------------------|
| Metric:                |                    |
| 1                      |                    |
| (1 - 254)              |                    |
| Tunneled: 🗌 (Used only | for default Route) |
| Route Tracking:        |                    |
|                        | • +                |
|                        |                    |

图 11.配置静态路由中的下一跳

步骤 7.Click Save.

0

Cancel

| Firewall Management<br>Devices / Secure Firewall Routin                     | Center Overview           | Analysis Policies | Devices Objects I             | integration |          | Deploy Q | 🔅 🕼 admin 🗸 🖓            | ECURE  |
|-----------------------------------------------------------------------------|---------------------------|-------------------|-------------------------------|-------------|----------|----------|--------------------------|--------|
| FTD-1<br>Cisco Firepower Threat Defense for VM<br>Device Routing Interfaces | Aware<br>Inline Sets DHCP | VTEP              |                               |             |          | You have | e unsaved changes Save C | Cancel |
| Manage Virtual Routers                                                      |                           |                   |                               |             |          |          | + Add R                  | Route  |
| Global 🔻                                                                    | Network .                 | Interface         | Leaked from Virtual<br>Router | Gateway     | Tunneled | Metric   | Tracked                  |        |
| Virtual Router Properties                                                   | ▼ IPv4 Routes             |                   |                               |             |          |          |                          |        |
| ECMP                                                                        | Loopback-FTD2             | outside           | Global                        | 10.10.10.2  | false    | 1        |                          | 11     |
| BFD                                                                         | ▼ IPv6 Routes             |                   |                               |             |          |          |                          |        |
| OSPFv3                                                                      |                           |                   |                               |             |          |          |                          |        |
| EIGRP                                                                       |                           |                   |                               |             |          |          |                          |        |
| RIP                                                                         |                           |                   |                               |             |          |          |                          |        |
| Policy Based Routing                                                        |                           |                   |                               |             |          |          |                          |        |
| ∼ BGP                                                                       |                           |                   |                               |             |          |          |                          |        |
| IPv4                                                                        |                           |                   |                               |             |          |          |                          |        |
| IPv6                                                                        |                           |                   |                               |             |          |          |                          |        |
| Static Route                                                                |                           |                   |                               |             |          |          |                          |        |

图 12.保存静态路由接口配置

# 步骤 8对第二个防火墙重复此过程。

| Firewall Management<br>Devices / Secure Firewall Routin                     | Center ov            | erview Analysis | Policies | Devices              | Objects    | Integration |          | Deploy Q | 🔅 🙆 admin 🗸 🖞 | SECURE    |
|-----------------------------------------------------------------------------|----------------------|-----------------|----------|----------------------|------------|-------------|----------|----------|---------------|-----------|
| FTD-2<br>Cisco Firepower Threat Defense for VP<br>Device Routing Interfaces | Mware<br>Inline Sets | DHCP VTEP       |          |                      |            |             |          |          |               | Cancel    |
| Manage Virtual Routers                                                      |                      |                 |          |                      |            |             |          |          | +             | Add Route |
| Global 🔻                                                                    | Network +            | Interface       |          | Leaked fre<br>Router | om Virtual | Gateway     | Tunneled | Metric   | Tracked       |           |
| Virtual Router Properties                                                   | ▼ IPv4 Routes        |                 |          |                      |            |             |          |          |               |           |
| ECMP                                                                        | Loopback-FTD1        | outside         |          | Global               |            | 10.10.10.1  | false    | 1        |               | 11        |
| BFD<br>OSPF                                                                 | ▼ IPv6 Routes        |                 |          |                      |            |             |          |          |               |           |
| OSPFv3                                                                      |                      |                 |          |                      |            |             |          |          |               |           |
| EIGRP                                                                       |                      |                 |          |                      |            |             |          |          |               |           |
| RIP                                                                         |                      |                 |          |                      |            |             |          |          |               |           |
| Policy Based Routing                                                        |                      |                 |          |                      |            |             |          |          |               |           |
| ✓ BGP                                                                       |                      |                 |          |                      |            |             |          |          |               |           |
| IPv4                                                                        |                      |                 |          |                      |            |             |          |          |               |           |
| Static Route                                                                |                      |                 |          |                      |            |             |          |          |               |           |

图 13.配置对等体上的静态路由

# BGP配置

步骤1:单击Devices > Device Management,然后选择要启用BGP的设备。

步骤 2 单击Routing > Manage Virtual Routers > General Settings, 然后单击BGP。

第3步:选中Enable BGP框,然后在AS Number部分中配置防火墙的本地AS。

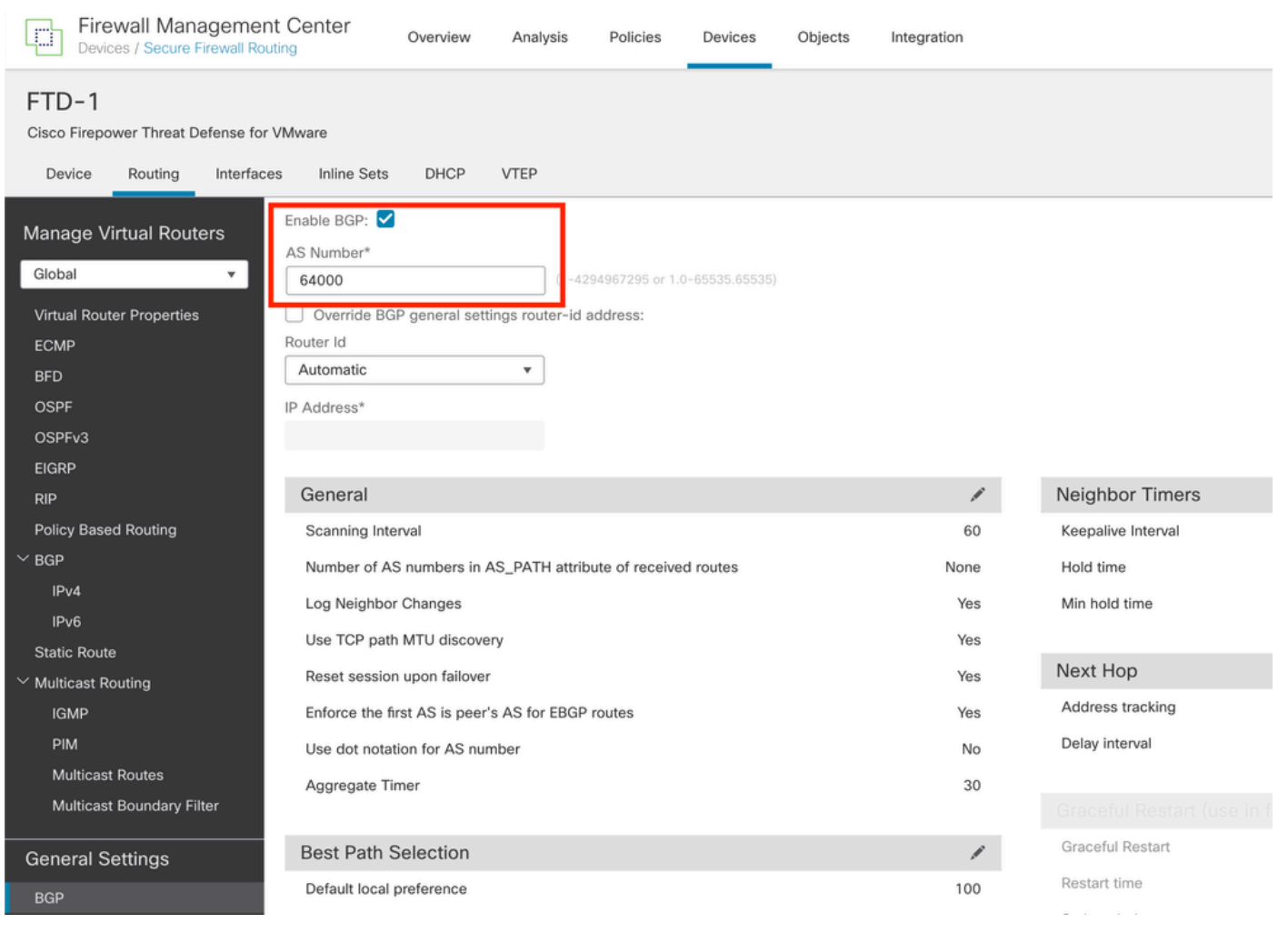

图 14.全局启用BGP

# 第4步:单击Save按钮保存更改。

| Firewall Manageme                                                                                      | nt Center Overview Analysis Policies Devices Objects                                                                                              | Integration | Deploy             | Q. 슈 @ admin ~ "finally SECURE       |
|----------------------------------------------------------------------------------------------------|----------------------------------------------------------------------------------------------------|-------------|--------------------|--------------------------------------|
| FTD-1<br>Cisco Firepower Threat Defense for<br>Device Routing Interfa                                  | r VMware<br>ces Inline Sets DHCP VTEP                                                                                                    |             |                    | You have unsaved changes Save Cancel |
| Manage Virtual Routers<br>Global  Virtual Router Properties<br>ECMP<br>BFD<br>OSPF<br>OSPF-V3<br>EIGRP | Enable BGP:  AS Number*  6400 (1-4294967295 & 1.0-65535.65535) Override BGP general settings router-id address: Router Id  Automatic  IP Address* |             |                    |                                      |
| RIP                                                                                                    | General                                                                                                    | 1           | Neighbor Timers    | /                                    |
| Policy Based Routing                                                                                   | Scanning Interval                                                                                                    | 60          | Keepalive Interval | 60                                   |
| ∼ BGP                                                                                                  | Number of AS numbers in AS_PATH attribute of received routes                                                                                      | None        | Hold time          | 180                                  |
| IPv4                                                                                                   | Log Neighbor Changes                                                                                                    | Yes         | Min hold time      | 0                                    |
| IPv6<br>Static Route                                                                                   | Use TCP path MTU discovery                                                                                                    | Yes         |                    |                                      |

图 15.保存BGP启用更改

第五步:在管理虚拟路由器部分中,转到BGP 选项,然后单击IPv4。

第六步:选中Enable IPv4框,然后单击Neighbor,再单击+ Add。

| Firewall Management Center<br>Devices / Secure Firewall Routing Overview Analyst | s Policies Devices Objects      | Integration                    | Deploy                   | Q 🌣 🕑 admin 🗸 👘 SECUR               | ۶E |
|----------------------------------------------------------------------------------|---------------------------------|--------------------------------|--------------------------|-------------------------------------|----|
| FTD-1<br>Cisco Firepower Threat Defense for VMware                               |                                 |                                |                          | You have unsaved changes Save Cance | əl |
| Device Routing Interfaces Inline Sets DHCP VTEP                                  |                                 |                                |                          |                                     |    |
| Manage Virtual Routers                                                           |                                 |                                |                          |                                     |    |
| General Neighbor Add Aggr                                                        | gate Address Filtering Networks | Redistribution Route Injection |                          |                                     |    |
| ECMP                                                                             |                                 |                                |                          | + 444                               | Т  |
| BFD                                                                              |                                 |                                |                          |                                     | ۰. |
| OSPF Address                                                                     | Remote AS Number                | Address Family                 | Remote Private AS Number | Description                         |    |
| OSPFv3                                                                           |                                 | No records to display          |                          |                                     |    |
| EIGRP                                                                            |                                 |                                |                          |                                     |    |
| RIP                                                                              |                                 |                                |                          |                                     |    |
| Policy Based Routing                                                             |                                 |                                |                          |                                     |    |
| ∽ BGP                                                                            |                                 |                                |                          |                                     |    |
| IPv4                                                                             |                                 |                                |                          |                                     |    |
| IPv6                                                                             |                                 |                                |                          |                                     |    |
| Static Route                                                                     |                                 |                                |                          |                                     |    |
| ✓ Multicast Routing                                                              |                                 |                                |                          |                                     |    |

图 16.添加新的BGP对等体

步骤 7.在IP Address部分中配置远程对等体的IP地址,然后在Remote AS部分中配置远程对等体的 AS,并选中Enable address框。

0

步骤 8在更新源部分中选择本地接口环回。

Edit Neighbor

| IP Address*                                                           |                   | Enabled address                                                                      |  |  |  |  |  |
|-----------------------------------------------------------------------|-------------------|--------------------------------------------------------------------------------------|--|--|--|--|--|
| 10.2.2.2                                                              |                   | Shutdown administratively                                                            |  |  |  |  |  |
| Remote AS*                                                            |                   | Configure-praceful restart                                                           |  |  |  |  |  |
| 64001                                                                 |                   | Graceful restart(failover/soanned mode)                                              |  |  |  |  |  |
| (1-4294967295 or 1.0-65535.65535)                                     |                   |                                                                                      |  |  |  |  |  |
| BFD Fallover                                                          | De                | escription                                                                           |  |  |  |  |  |
| none v                                                                |                   |                                                                                      |  |  |  |  |  |
| Update Source:                                                        | 1                 |                                                                                      |  |  |  |  |  |
| Loopbeck1 ·                                                           |                   |                                                                                      |  |  |  |  |  |
| Filtering Routes Routes Tin                                           | ners              | Advanced Migration                                                                   |  |  |  |  |  |
|                                                                       |                   |                                                                                      |  |  |  |  |  |
|                                                                       |                   | A sector                                                                             |  |  |  |  |  |
| Incoming                                                              |                   | Outgoing<br>Access List                                                              |  |  |  |  |  |
| Incoming<br>Access List                                               | +                 | Outgoing<br>Access List                                                              |  |  |  |  |  |
| Incoming<br>Access List                                               | +                 | Outgoing<br>Access List<br>                                                          |  |  |  |  |  |
| Incoming<br>Access List<br>V<br>Route Map                             | +                 | Outgoing<br>Access List<br>v +<br>Route Map                                          |  |  |  |  |  |
| Incoming<br>Access List<br>Route Map                                  | ] +<br>] +        | Outgoing<br>Access List<br>Poute Map<br>+                                            |  |  |  |  |  |
| Incoming<br>Access List<br>V<br>Route Map<br>V<br>Prefix List         | ]+<br>]+          | Outgoing<br>Access List<br>v +<br>Route Map<br>v +<br>Prefix List                    |  |  |  |  |  |
| Incoming<br>Access List<br>Route Map<br>Prefix List                   | ) +<br>) +<br>) + | Outgoing<br>Access List<br>v +<br>Route Map<br>v +<br>Prefix List<br>v +             |  |  |  |  |  |
| Incoming<br>Access List<br>Route Map<br>Prefix List<br>AS path filter | +<br> +<br> +     | Outgoing<br>Access List<br>+<br>Route Map<br>+<br>Prefix List<br>+<br>AS path filter |  |  |  |  |  |

图 17.基本BGP对等体参数

注意:Update Source 选项启用neighbor update-source 命令,用于允许任何工作接口(包括

# 步骤 9单击Advanced,然后在TTL Hops 选项中配置数字2,然后单击OK。

| It Neighbor                                   |                  |                   |           |   |        | 0  |
|-----------------------------------------------|------------------|-------------------|-----------|---|--------|----|
| none                                          | •                |                   |           | 7 |        |    |
| Update Source:                                |                  |                   |           |   |        |    |
| Loopback1                                     |                  |                   | 1         |   |        |    |
| Filtering Routes Routes                       | Timers           | Advanced          | Migration |   |        |    |
| Enable Authentication                         | L                |                   |           |   |        |    |
| Enable Encryption                             |                  |                   |           |   |        |    |
| 0                                             | Ŧ                |                   |           |   |        |    |
| Password                                      |                  |                   |           |   |        |    |
|                                               |                  |                   |           |   |        |    |
| Confirm Password                              |                  |                   |           |   |        |    |
|                                               |                  |                   |           |   |        |    |
| Send Community attribute                      | to this neighbo  | W .               |           |   |        |    |
| Use itself as next hop for r                  | this neighbor    |                   |           |   |        |    |
| Disable Connection Verific                    | ation            |                   |           |   |        |    |
| Allow connections with ne                     | ighbor that is n | ot directly conne | cted      |   |        |    |
| <ul> <li>Limited number of TTL hop</li> </ul> | os to neighbor   |                   |           |   |        |    |
| TTL Hops                                      |                  |                   |           |   |        |    |
| 2                                             |                  |                   |           |   |        |    |
| (1-230)                                       |                  |                   |           |   |        |    |
| Use TCP path MTU discov                       | ery              |                   |           |   |        |    |
| TCP Transport Mode                            |                  |                   |           |   |        |    |
| Default                                       | •                |                   |           |   |        |    |
| Weight                                        |                  |                   |           |   |        |    |
|                                               |                  |                   |           |   | Cancel | 00 |
|                                               |                  |                   |           |   |        |    |
| 3.配置TTL跳数                                     |                  |                   |           |   |        |    |

✤ 注意:TTL Hops 选项用于启用ebgp-multihop 命令,该命令用于更改TTL值,以允许数据包到 达非直连的外部BGP对等体或者具有直连接口以外的接口。

步骤 10点击保存并部署更改。

| Firewall Management<br>Devices / Secure Firewall Ro | nt Center Oven                                     | view Analysis | Policies    | Devices   | Objects  | Integration    |                 | D                        | eploy | ۹        | 0         | ${\rm admin}{\scriptstyle \sim}$ | cisco SECURE |
|-----------------------------------------------------|----------------------------------------------------|---------------|-------------|-----------|----------|----------------|-----------------|--------------------------|-------|----------|-----------|----------------------------------|--------------|
| FTD-1<br>Cisco Firepower Threat Defense for         | VMware                                             |               |             |           |          |                |                 |                          | Ľ     | You hav  | e unsaved | changes Sav                      | Cancel       |
| Device Routing Interfac                             | es Inline Sets DH                                  | ICP VTEP      |             |           |          |                |                 |                          |       |          |           |                                  |              |
| Manage Virtual Routers                              | Enable IPv4:<br>AS Number 64000<br>General Neighbo | r Add Aggreg  | ate Address | Filtering | Networks | Redistribution | Route Injection |                          |       |          |           |                                  |              |
| Virtual Router Properties                           |                                                    |               |             |           |          |                |                 |                          |       |          |           |                                  | + Add        |
| BFD                                                 |                                                    |               |             |           |          |                |                 |                          |       |          |           |                                  | 1 Aug        |
| OSPF                                                | Address                                            |               | Remote AS N | lumber    |          | Address Family |                 | Remote Private AS Number |       | Descript | tion      |                                  |              |
| OSPFv3                                              | 10.2.2.2                                           |               | 64001       |           |          | Enabled        |                 |                          |       |          |           |                                  | 11           |
| EIGRP                                               |                                                    |               |             |           |          |                |                 |                          |       |          |           |                                  |              |
| RIP                                                 |                                                    |               |             |           |          |                |                 |                          |       |          |           |                                  |              |
| Policy Based Routing                                |                                                    |               |             |           |          |                |                 |                          |       |          |           |                                  |              |
| ✓ BGP                                               |                                                    |               |             |           |          |                |                 |                          |       |          |           |                                  |              |
| IPVe                                                |                                                    |               |             |           |          |                |                 |                          |       |          |           |                                  |              |

图 19.保存BGP配置

# 步骤 11对第二个防火墙重复此过程。

| Firewall Manageme<br>Devices / Secure Firewall Ro                      | nt Center Overview                                      | Analysis Policies     | Devices Objects    | Integration      |                 | De                       | eploy | ¢ م         | 0 | admin v dodo Si | ECURE  |
|------------------------------------------------------------------------|---------------------------------------------------------|-----------------------|--------------------|------------------|-----------------|--------------------------|-------|-------------|---|-----------------|--------|
| FTD-2<br>Cisco Firepower Threat Defense fo<br>Device Routing Interface | r VMware<br>ces Inline Sets DHCP                        | VTEP                  |                    |                  |                 |                          |       |             |   | Save            | Cancel |
| Manage Virtual Routers<br>Global v<br>Virtual Router Properties        | Enable IPv4: 🗹<br>AS Number 64001<br>General Neighbor A | Add Aggregate Address | Filtering Networks | Redistribution R | toute Injection |                          |       |             |   |                 |        |
| ECMP                                                                   |                                                         |                       |                    |                  |                 |                          |       |             |   | +               | Add    |
| BFD<br>OSPF                                                            | Address                                                 | Remote AS Nu          | imber              | Address Family   |                 | Remote Private AS Number |       | Description |   |                 |        |
| OSPFv3                                                                 | 10.1.1.1                                                | 64000                 |                    | Enabled          |                 |                          |       |             |   |                 | 11     |
| EIGRP<br>RIP                                                           |                                                         |                       |                    |                  |                 |                          |       |             |   |                 | _      |
| Policy Based Routing                                                   |                                                         |                       |                    |                  |                 |                          |       |             |   |                 |        |
| <ul> <li>BGP</li> <li>IPv4</li> </ul>                                  |                                                         |                       |                    |                  |                 |                          |       |             |   |                 |        |
| IPv6                                                                   |                                                         |                       |                    |                  |                 |                          |       |             |   |                 |        |

图 20.配置对等体上的BGP

# 验证

步骤1:验证环回和静态路由配置,然后使用ping测试检查BGP对等体之间的连接。

show running-config interface interface\_name

show running-config route

show destination\_ip

| SFTD-1                                  | SFTD-2                                  |
|-----------------------------------------|-----------------------------------------|
| show running-config interface Loopback1 | show running-config interface Loopback1 |
| interface Loopback1                     | interface Loopback1                     |
| nameif Loopback1                        | nameif Looback2                         |

| ip address 10.1.1.1 255.255.255.255                                     | ip address 10.2.2.2 255.255.255.255                                     |
|-------------------------------------------------------------------------|-------------------------------------------------------------------------|
| show running-config route                                               | show running-config route                                               |
| outside 10.2.2.2 255.255.255.255 10.10.10.2 1                           | outside 10.1.1.1 255.255.255.255 10.10.10.1 1                           |
| ping 10.2.2.2                                                           | ping 10.1.1.1                                                           |
| Sending 5, 100-byte ICMP Echos to 10.2.2.2, timeout is 2 seconds:       | Sending 5, 100-byte ICMP Echos to 10.1.1.1, timeout is 2 seconds:       |
| !!!!!                                                                   | !!!!!                                                                   |
| Success rate is 100 percent (5/5), round-trip<br>min/avg/max = 1/1/1 ms | Success rate is 100 percent (5/5), round-trip<br>min/avg/max = 1/1/1 ms |

第二步:验证BGP配置,然后确保BGP对等已建立。

show running-config router bgp

show bgp neighbors

show bgp summary

| SFTD-1                                                 | SFTD-2                                                 |
|--------------------------------------------------------|--------------------------------------------------------|
| show running-config router bgp                         | show running-config router bgp                         |
| router bgp 64000                                       | router bgp 64001                                       |
| bgp log-neighbor-changes                               | bgp log-neighbor-changes                               |
| bgp router-id vrf auto-assign                          | bgp router-id vrf auto-assign                          |
| address-family ipv4 unicast                            | address-family ipv4 unicast                            |
| neighbor 10.2.2.2 remote-as 64001                      | neighbor 10.1.1.1 remote-as 64000                      |
| neighbor 10.2.2.2 ebgp-multihop 2                      | neighbor 10.1.1.1 ebgp-multihop 2                      |
| neighbor 10.2.2.2 transport path-mtu-discovery disable | neighbor 10.1.1.1 transport path-mtu-discovery disable |
| neighbor 10.2.2.2 update-source Loopback1              | neighbor 10.1.1.1 update-source Looback2               |
| 邻居10.2.2.2激活                                           | ◎ 邻居10.1.1.1激活                                         |
| no auto-summary                                        | no auto-summary                                        |

| 无同步                                                                   | 无同步                                                                   |
|-----------------------------------------------------------------------|-----------------------------------------------------------------------|
| exit-address-family                                                   | exit-address-family                                                   |
| !                                                                     | !                                                                     |
| show bgp neighbors   i BGP                                            | show bgp neighbors   i BGP                                            |
| BGP邻居为10.2.2.2,vrf single_vf,远程AS<br>64001,外部链路                       | BGP邻居为10.1.1.1,vrf single_vf,远程AS<br>64000,外部链路                       |
| BGP版本4,远程路由器ID 10.2.2.2                                               | BGP版本4,远程路由器ID 10.1.1.1                                               |
| BGP状态= Established,持续了1d15h                                           | BGP状态= Established,持续了1d16h                                           |
| BGP表版本7,邻居版本7/0                                                       | BGP表版本1,邻居版本1/0                                                       |
| 外部BGP邻居的距离可能高达2跳。                                                     | 外部BGP邻居的距离可能高达2跳。                                                     |
| show bgp summary                                                      | show bgp summary                                                      |
| BGP路由器标识符10.1.1.1,本地AS编号64000                                         | BGP路由器标识符10.2.2.2,本地AS编号64001                                         |
| BGP表版本为7,主路由表版本为7                                                     | BGP表版本为1,主路由表版本为1                                                     |
| Neighbor V AS MsgRcvd MsgSent TblVer InQ<br>OutQ Up/Down State/PfxRcd | Neighbor V AS MsgRcvd MsgSent TblVer InQ<br>OutQ Up/Down State/PfxRcd |
| 10.2.2.2 4 64001 2167 2162 7 0 1d15h 0                                | 10.1.1.1 4 64000 2168 2173 1 0 1d16h 0                                |

故障排除

如果在此过程中遇到任何问题,请阅读本文:

·<u>边界网关协议(BGP)</u>

### 关于此翻译

思科采用人工翻译与机器翻译相结合的方式将此文档翻译成不同语言,希望全球的用户都能通过各 自的语言得到支持性的内容。

请注意:即使是最好的机器翻译,其准确度也不及专业翻译人员的水平。

Cisco Systems, Inc. 对于翻译的准确性不承担任何责任,并建议您总是参考英文原始文档(已提供 链接)。